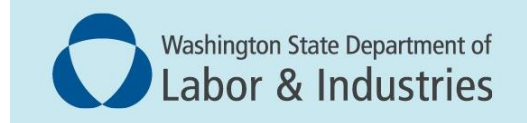

# Conveyance Management Portal User Guide

Renew or Reinstate New Installation or Alteration Permits

### Introduction

This user guide is for all customers involved with new installation and alteration permits. It covers how to:

- Renew new installation and alteration permits.
- Reinstate new installation and alteration permits.

#### Please note the following definitions:

- **Renew:** Renewing an installation or alteration permit <u>prior</u> to the expiration date.
- **Reinstate:** Is similar to renewal, but occurs after the permit has <u>expired</u> and needs to be reinstated.

# **Renew new installation or alteration permits**

**1.** Log into the Portal. On the Home Page, select **Renew Permits** from the WHAT DO YOU WANT TO DO? menu.

| Washington State Department of<br>Labor & Industries                                                                                                    |                                      |
|----------------------------------------------------------------------------------------------------|--------------------------------------|
|                                                                                                    | Welcome TAMRA RAGONA   Home   Logout |
|                                                                                                    | Home                                 |
| Contact Information<br>Name: NORTH WEST HANDLING SYS<br>INC<br>1100 SW 7TH ST,<br>RENTON, WA 980552939<br>Phone #: 425-255-0500<br>Email: CONTRACTOR@LNI.WA.GOV<br>WHAT DO YOU WANT TO DO? | WELCOME TO YOUR HOME PAGE!           |
| View Pending Application(s)                                                                                                    |                                      |
| Renew Permits                                                                                                    |                                      |
| Reinstate Permits                                                                                                    |                                      |
| Apply for New Permit                                                                                                    |                                      |
| Apply for Annual Operating Certificate                                                                                                    |                                      |
| Print Receipt                                                                                                    |                                      |
| Submit POC                                                                                                    |                                      |
| Manage Invoices                                                                                                    |                                      |
| Manage My Permit                                                                                                    |                                      |
| Update Profile                                                                                                    |                                      |
| Conveyance Lookup Tool                                                                                                    |                                      |
| Manage User                                                                                                    |                                      |

2. The Preliminary Step screen appears. Locate the Application Type header and select **Renewal for Permit**.

|                                                                                                    |                  | Welcome TAMRA RAGONA   <u>Home</u>   <u>Logout</u> |
|----------------------------------------------------------------------------------------------------|------------------|----------------------------------------------------|
|                                                                                                    | Preliminary Step |                                                    |
|                                                                                                    |                  | Fields marked with asterisk (*) are required.      |
| Application Type*                                                                                                    |                  |                                                    |
| Please select the application you want to apply for:<br>Renewal for Permitte<br>Renewal for Annual Operating Certificate |                  |                                                    |
| Reset                                                                                                    | Next             |                                                    |

- **3.** An expanded menu with the Permit Type header appears.
- Locate the Requested Action column to verify the dropdown accurately displays Renew for the permits being renewed. If multiple conveyances appear, you will need to select Renew or Do Not Renew for all permits displayed.
- 5. Select Next.

|                                                            |                                                                                                    |                      |                  |                    |              |             | Welcome TAMRA RAGO                                   | NA   <u>Home</u>   <u>Logou</u> |  |  |
|------------------------------------------------------------|----------------------------------------------------------------------------------------------------|----------------------|------------------|--------------------|--------------|-------------|------------------------------------------------------|---------------------------------|--|--|
|                                                            | Preliminary Step                                                                                                    |                      |                  |                    |              |             |                                                      |                                 |  |  |
|                                                            | Fields marked with asterisk (*) are required.                                                                               |                      |                  |                    |              |             |                                                      |                                 |  |  |
| Application Type*                                          |                                                                                                    |                      |                  |                    |              |             |                                                      |                                 |  |  |
| Please select the application you w                        | Please select the application you want to apply for:      Benewal for Permit     O Renewal for Annual Operating Certificate |                      |                  |                    |              |             |                                                      |                                 |  |  |
| Permit Type                                                |                                                                                                    |                      |                  |                    |              |             |                                                      |                                 |  |  |
| Permit/Certificate Type                                    | Permit/Certificate #                                                                                                    | Endorsement          | Permit<br>Status | Expiration<br>Date | Conveyance # | Owner       | Site Location                                        | Requested<br>Action             |  |  |
| ALTERATION CONSTRUCTION<br>MATERIAL HOIST (A10.5)          | 100063                                                                                                    | N/A                  | Active           | 02/13/2026         | 200049       | VIREN PATEL | WEST BUILDING 123 FOURTH<br>AVE., ENUMCLAW, WA 98022 | Renew 🗸                         |  |  |
| COMMERCIAL CONVEYANCE - NEW<br>INSTALLATION                | 100035                                                                                                    | FREIGHT<br>HYDRAULIC | Active           | 02/25/2025         | 200031       | AKIN        | BOVINE ST 555 BOVINE ST,<br>ENUMCLAW, WA 98022       | Do Not Senew 🗸                  |  |  |
| Construction Personnel Hoist<br>(A10.4) - New Installation | 100256                                                                                                    | N/A                  | Active           | 02/25/2025         | 200178       | VIREN PATEL | BUILDING A 123 FOURTH AVE,<br>ENUMCLAW, WA 98022     | Renew                           |  |  |
| Reset                                                      |                                                                                                    |                      | [                | Next               |              |             |                                                      | Do Not Renew                    |  |  |

- **6.** Review **Entity** and **Address** information on the next two tabs and select **Next**. This is review only; if any information needs to be updated you will connect with L&I as noted:
  - General Contractors <u>https://www.lni.wa.gov/licensing-permits/contractors</u> or email <u>ContReg@Lni.wa.gov</u>
  - Elevator Contractors <u>http://lni.wa.gov/CMP</u> or email <u>ElevatorSect@Lni.wa.gov</u>.

|                               | _                    | -            | _               | Renewal        | for Permit   | -          | _                            | _                    | _                 |
|-------------------------------|----------------------|--------------|-----------------|----------------|--------------|------------|------------------------------|----------------------|-------------------|
| Entity Information Address    | Information Ouestion | s Attestatio | n               |                |              |            | Fields ma                    | arked with asterisk  | (*) are required. |
| Please review Information for | accuracy.            |              |                 |                |              |            |                              | 🛃 ВА                 | CK NEXT 💽         |
| Entity Information 🎙          | _                    | _            | _               | _              | _            | _          |                              | _                    |                   |
| Entity Name*                  | NORTH WEST HA        | NDLING SYS   | INC             |                |              |            |                              |                      |                   |
| UBI #                         | 600051641            |              |                 |                |              |            |                              |                      |                   |
| Primary Contact               |                      |              |                 |                |              |            |                              |                      |                   |
| First Name*                   | RICHARD              |              |                 |                | Middle Name  |            | W                            |                      |                   |
| Last Name*                    | WALTENBURG           |              |                 |                | Role*        |            | Licensed Primary Point of Co | ontact               | ~                 |
| Email*                        | contractor@lni.w     | a.gov        |                 |                | Phone*       |            | 425-255-0500                 |                      |                   |
|                               |                      |              |                 |                |              |            |                              |                      |                   |
| License Information           |                      | _            |                 |                |              |            |                              |                      |                   |
| Elevator Contractor License   | •                    | NORTHWH89    | 5CS             | Expiration Dat | te           | 03/29/2025 |                              | Status               | ACTIVE            |
| General Contractor License#   | -                    | NORTHWH27    | SJF             | Expiration Dat | te           | 10/09/2025 |                              | Status               | ACTIVE            |
| Reset                         |                      |              |                 |                |              |            |                              | 💽 ВА                 | CK 🛛 NEXT 💽       |
|                               |                      |              |                 |                |              |            |                              |                      |                   |
|                               |                      |              |                 |                |              |            |                              |                      |                   |
|                               |                      |              |                 |                |              |            | Welcome T                    | AMRA RAGONA          | Home   Logout     |
|                               |                      |              |                 | Renewal        | for Permit   | _          |                              |                      |                   |
|                               |                      |              |                 |                |              |            | Fields ma                    | rked with asterisk ( | *) are required.  |
| Entity Information Address    | Information Question | Attestatio   | n               |                |              |            |                              |                      |                   |
| Please review Address Informa | stion for accuracy.  |              |                 |                |              |            |                              | S BAC                | K NEXT 💽          |
| Entity Mailing Address        |                      |              |                 |                |              |            |                              |                      |                   |
| Country*                      | United States        | ~            |                 |                |              |            |                              |                      |                   |
| Address*                      | 1100 SW 7TH ST       |              |                 |                |              |            | Suite/Apt/Unit/etc.          |                      |                   |
| City*                         | RENTON               |              | State/Province* |                | WASHINGTON   | ~          | Zip*                         | 980552939            |                   |
| County *                      | King                 | ~            | Primary Phone # | - Ext*         | 425-255-0500 |            | Alternate Phone # - Ext      |                      |                   |
| Fax                           |                      |              | Primary E-mail* |                | CONTRACTOR   | LNI.WA.GOV | Alternate E-mail             | E-mail               |                   |
| Reset                         |                      |              |                 |                |              |            |                              | BAC                  |                   |
|                               |                      |              |                 |                |              |            |                              |                      |                   |

7. Within the Questions tab, select Yes or No for each question. Then, select Next.

| Renewal for Permit                                                                      |                    |                            |
|-----------------------------------------------------------------------------------------|--------------------|----------------------------|
| Entity Information Address Information Attestation                                      | Fields marked with | asterisk (*) are required. |
| Questions                                                                               |                    |                            |
| # Question                                                                              | Response           |                            |
| 1 Is this location on Tribal Nation Lands, Tribal Trust Lands, or on Federal Property?* | ○ Yes ● NO         |                            |
| Reset                                                                                   |                    |                            |

- **8.** On the Attestation tab, select the attestation **checkbox** to attest that your application is complete and accurate to the best of your knowledge.
- 9. Select Submit Application

|                            |                                                                                                    |                    |           | Welcome TAMRA RAGONA   Home   Logout |  |  |  |  |  |
|----------------------------|----------------------------------------------------------------------------------------------------|--------------------|-----------|--------------------------------------|--|--|--|--|--|
|                            |                                                                                                    | Renewal for Permit |           |                                      |  |  |  |  |  |
| Entity Informa             | Entity Information – Address Information – Questions – Attestation                                                                                         |                    |           |                                      |  |  |  |  |  |
| Attestation<br>You must ch | Attestation You must chose the following: I attest that the information provided in this application is accurate and complete to the best of my knowledge. |                    |           |                                      |  |  |  |  |  |
| Name*                      | TAMRA RAGONA                                                                                                    | Date *             | 02/20/202 |                                      |  |  |  |  |  |
|                            |                                                                                                    | Submit Application |           | ВАСК                                 |  |  |  |  |  |

**10.** The Fee Details page appears. Select **Pay Now** or **Submit and Pay Later**.

| Fee Details                                                                                                    |          |
|----------------------------------------------------------------------------------------------------|----------|
| Annual Operating Certificate Renewal Fee (Fixed)                                                                                                    | \$217.80 |
|                                                                                                    | \$100.00 |
| Total Fees                                                                                                    | \$318.60 |
| Do NOT push the "Pay Now" button more than once.<br>Do not push the go back arrow using your brewser. To review or update your application information click on "Edit Application".<br>Failure to comply with these instructions may result in multiple charges. |          |
| Edit Application Pay Now Submit and Pay Later Preview                                                                                                    |          |

**NOTE**: Selecting Pay Now will navigate the user to a third-party secure vendor payment portal. Complete the appropriate steps to submit your payment.

**NOTE**: If Submit and Pay Later is selected, permit review will remain in a hold status until payment is received.

- **11.**A confirmation screen will appear. You may choose to take note of the transaction number for future communication with the department.
- **12.**A confirmation will be sent to the email address on file confirming the application was successfully submitted.

## **Reinstate new installation or alteration permits**

Remember, reinstating a permit is similar to a renewal, but occurs after the permit has expired.

 Log into the Portal. On the Portal Home screen, select Reinstate Permits from the WHAT DO YOU WANT TO DO? menu.

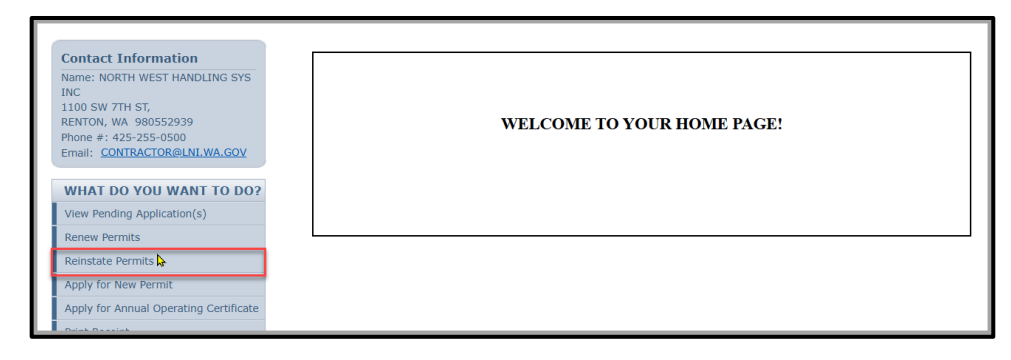

2. In Application Type section select Reinstate for Permit.

| Reinstate for Permit - Preliminary Step                                                |                         |                                       |                  |                    |              |              |                                                     |                     |     |
|----------------------------------------------------------------------------------------|-------------------------|---------------------------------------|------------------|--------------------|--------------|--------------|-----------------------------------------------------|---------------------|-----|
|                                                                                        |                         |                                       |                  |                    |              | F            | ields marked with asteris                           | < (*) are requir    | ed. |
| Application Type*                                                                      | _                       |                                       | _                | _                  | _            | _            | _                                                   | _                   |     |
| Please select the application you want to apply for:            ® Reinstate for Permit |                         |                                       |                  |                    |              |              |                                                     |                     |     |
| Reinstate Permit                                                                       | _                       | _                                     |                  |                    |              |              | _                                                   |                     |     |
| Permit/Certificate Type                                                                | Permit/Certificate<br># | Endorsement                           | Permit<br>Status | Expiration<br>Date | Conveyance # | Owner        | Site Location                                       | Requested<br>Action |     |
| COMMERCIAL CONVEYANCE<br>- NEW INSTALLATION                                            | 100130                  | RELOCATABLE LIFT                      | Expired          | 02/11/2025         | 200087       | AKIN         | MAIN AVE 1 MAIN AVE,<br>ENUMCLAW, WA 98022          | Reinstate           | v   |
| COMMERCIAL CONVEYANCE<br>- NEW INSTALLATION                                            | 100212                  | PASSENGER ROPED<br>HYDRAULIC ELEVATOR | Expired          | 02/05/2025         | 200150       | MUNSTERS INC | A BUILD 1100 SW 7TH<br>ST, RENTON, WA<br>98055-2939 | Reinstate           | ~   |
|                                                                                        |                         |                                       | _                |                    |              |              |                                                     |                     |     |
| Reset                                                                                  |                         |                                       | Ne               | xt                 |              |              |                                                     |                     |     |

- 3. An expanded menu with the Reinstate Permit header appears.
- Locate the Requested Action column to verify the dropdown accurately displays Reinstate for the permits being reinstated. If multiple conveyances appear, you will need to select Reinstate or Do Not Reinstate for all permits displayed.
- 5. Select Next.

| Reinstate for Permit - Preliminary Step                                                                                                    |                         |                                       |                  |                    |              |              |                                                     |                          |  |
|----------------------------------------------------------------------------------------------------|-------------------------|---------------------------------------|------------------|--------------------|--------------|--------------|-----------------------------------------------------|--------------------------|--|
| Fields marked with asterisk (*) are required.                                                                                                    |                         |                                       |                  |                    |              |              |                                                     |                          |  |
| Application Type                                                                                                    | Application Type        |                                       |                  |                    |              |              |                                                     |                          |  |
| Please select the application you want to apply for:      Beinstate for Permit     Use drop down to reinstate only the Permit/Cestificate you     choose and select Do Not Reinstate for any others. |                         |                                       |                  |                    |              |              |                                                     |                          |  |
| Reinstate Permit                                                                                                    | _                       | _                                     |                  |                    | _            |              |                                                     |                          |  |
| Permit/Certificate Type                                                                                                    | Permit/Certificate<br># | Endorsement                           | Permit<br>Status | Expiration<br>Date | Conveyance # | Owner        | Site Location                                       | Requested<br>Action      |  |
| COMMERCIAL CONVEYANCE<br>- NEW INSTALLATION                                                                                                    | 100130                  | RELOCATABLE LIFT                      | Expired          | 02/11/2025         | 200087       | AKIN         | MAIN AVE 1 MAIN AVE,<br>ENUMCIAW, WA 98022          | Reinstate 🗸              |  |
| COMMERCIAL CONVEYANCE<br>- NEW INSTALLATION                                                                                                    | 100212                  | PASSENGER ROPED<br>HYDRAULIC ELEVATOR | Expired          | 02/05/2025         | 200150       | MUNSTERS INC | A BUILD 1200 SW 7TH<br>ST, RENTON, VA<br>98055-2939 | Reinstate v<br>Reinstate |  |
| Reset Next                                                                                                    |                         |                                       |                  |                    |              |              |                                                     |                          |  |

Page **6** of **8** 

- **6.** Review **Entity** and **Address** information on the next two tabs and select **Next**. This is review only; if any entity information needs to be updated you will connect with L&I as noted:
  - General Contractors <u>https://www.lni.wa.gov/licensing-permits/contractors</u> or email <u>ContReg@Lni.wa.gov</u>
  - Elevator Contractors <a href="http://lni.wa.gov/CMP">http://lni.wa.gov/CMP</a> or email <a href="http://elevatorSect@Lni.wa.gov">ElevatorSect@Lni.wa.gov</a>.

|                                                                                     |                         |              |                   | Reinstate       | e for Permit  |            |                                   |                  |                     |           |
|-------------------------------------------------------------------------------------|-------------------------|--------------|-------------------|-----------------|---------------|------------|-----------------------------------|------------------|---------------------|-----------|
|                                                                                     |                         |              |                   |                 |               |            |                                   | Fields marked wi | th asterisk (*) are | required. |
| Please review Information for accuracy.                                             | Constraints Constraints |              |                   |                 |               |            |                                   |                  | BACK                | NEXT 🚺    |
| Entity Information                                                                  |                         |              |                   |                 |               |            |                                   |                  |                     |           |
| Entity Name*                                                                        | NORTH WEST HANDL        | ING SYS INC  |                   |                 |               |            |                                   |                  |                     |           |
| UBI #                                                                               | 600051641               |              |                   |                 |               |            |                                   |                  |                     |           |
| Primary Contact                                                                     |                         |              |                   |                 |               |            |                                   |                  |                     |           |
| First Name*                                                                         | RICHARD                 |              |                   |                 | Middle Name   |            | W                                 |                  |                     |           |
| Last Name*                                                                          | WALTENBURG              |              |                   |                 | Role *        |            | Licensed Primary Point of Contact |                  |                     | ~         |
| Email*                                                                              | contractor@ini.wa.go    | /            |                   |                 | Phone*        |            | 425-255-0500                      |                  |                     |           |
| License Information                                                                 | _                       | _            | _                 | _               | _             | _          |                                   | _                | _                   |           |
| Elevator Contractor License#*                                                       |                         | NORTHWH895CS |                   | Expiration Date |               | 03/29/2025 |                                   | Status           | ACTIVE              |           |
| General Contractor License#*                                                        |                         | NORTHWH2753F |                   | Expiration Date |               | 10/09/2025 |                                   | Status           | ACTIVE              |           |
| THURA                                                                               |                         |              |                   |                 |               |            |                                   |                  |                     |           |
|                                                                                     |                         |              |                   | Reinsta         | te for Permit |            |                                   |                  |                     |           |
| Entity Information - Address Information<br>Please review Address Information for a | Questions Attestation   | )            |                   |                 |               |            |                                   | Fields marked    | with asterisk (*) a | NEXT (    |
| Entity Mailing Address                                                              |                         | _            | _                 | _               | _             | _          |                                   | _                | _                   |           |
| Country *                                                                           | United States           | ~            |                   |                 |               |            |                                   |                  |                     |           |
| Address *                                                                           | 1100 SW 7TH ST          |              |                   |                 |               |            | Suite/Apt/Unit/etc.               |                  |                     |           |
| City*                                                                               | RENTON                  |              | State/Province *  |                 | WASHINGTON    |            | <ul> <li>Zip*</li> </ul>          | 980552939        |                     |           |
| County*                                                                             | King                    | ~            | Primary Phone # - | Ext *           | 425-255-0500  |            | Alternate Phone # - Ext           |                  |                     |           |
| Fax                                                                                 |                         |              | Primary E-mail*   |                 | CONTRACTOR    | .WA.GOV    | Alternate E-mail                  | E-mail           |                     |           |
| Reset                                                                               |                         |              |                   |                 |               |            |                                   |                  | 💽 ВАСК              | NEXT E    |

7. Within the Questions tab, select Yes or No for each question. Then, select Next.

| Reinstate for Permit                                                                    |            |                                             |  |  |  |  |
|-----------------------------------------------------------------------------------------|------------|---------------------------------------------|--|--|--|--|
| Entity Information - Address Information - Cuestions - (Attestation)                    | F          | elds marked with asterisk (*) are required. |  |  |  |  |
| Questions                                                                               |            |                                             |  |  |  |  |
| # Question                                                                              | Response   |                                             |  |  |  |  |
| 1 Is this location on Tribal Nation Lands, Tribal Trust Lands, or on Federal Property?* | O Yes 💿 NO |                                             |  |  |  |  |
| Reset                                                                                   |            | BACK NEXT                                   |  |  |  |  |

- **8.** On the Attestation tab, select the attestation **checkbox** to attest that your application is complete and accurate to the best of your knowledge.
- 9. Select Submit Application

| Entity Informa                         | ation – Address Information – Questions – A      | Fields marked with asterisk (*) are required.            |
|----------------------------------------|--------------------------------------------------|----------------------------------------------------------|
| Attestation<br>You must ch<br>I attest | n<br>that the information provided in this appli | on is accurate and complete to the best of my knowledge. |
| Name*                                  | TAMRA RAGONA                                     | Date * 02/20/202 🛱                                       |
|                                        |                                                  | Submit Application                                       |

**10.** The Fee Details page appears. Select **Pay Now** or **Submit and Pay Later**.

**NOTE**: Selecting Pay Now will navigate the user to a third-party secure vendor payment portal. Complete the appropriate steps to submit your payment.

**NOTE**: If Submit and Pay Later is selected, permit review will remain in a hold status until payment is received.

| Fee Details                                                                                             |                                                                                                    |                      |
|----------------------------------------------------------------------------------------------------|----------------------------------------------------------------------------------------------------|----------------------|
| Annual Operating Certificate Renewal Fee (Fixed)<br>Annual Operating Certificate Renewal Fee (Variable) |                                                                                                    | \$217.80<br>\$100.80 |
| Total Fees                                                                                              |                                                                                                    | \$318.60             |
|                                                                                                    | Do NOT push the "Ozy Now" button more than once.<br>Do not push the go back arrow using your browser. To review or update your application information click on "Edit Application".<br>Failure to comply with these instructions may result in multiple charges. |                      |
|                                                                                                    | Edit Application Pay Now Submit and Pay Later Preview                                                                                                    |                      |

- **11.**A confirmation screen will appear. You may choose to take note of the transaction number for future communication with the department.
- **12.** A confirmation will be sent to the email address on file confirming the application was successfully submitted.

Questions or comments email: <u>CMPTraining@Lni.wa.gov</u>, and reference the training title in the subject line.